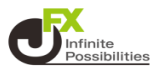

取引に必要なウインドウを複数並べるときに、隣同士のウインドウの端をぴったりときれいに並べることができます。

1 画面右上の【設定】→【詳細オプションの設定】をクリックします。

| MATRIXTRADER_                               | サポート/サービス情報 操 | 作マニュアル Q&A 2000 お知らせ 00アウト                              |
|---------------------------------------------|---------------|---------------------------------------------------------|
| 預託証拠金 1,936,996 有効証拠金 1,936,985 必要証拠金 4,300 | 発注証拠金 0 評価    | 3.<br>・11 詳細オプションの設定                                    |
| 注文 > レート > チャート > 取引情報 > その他情報 > 入出金 >      |               | My通貨設定<br>デザインの設定                                       |
|                                             |               | 通貨ペア毎の各種初期値設定                                           |
|                                             |               | 表示倍率                                                    |
|                                             |               | サウンド設定                                                  |
|                                             |               | -<br>ターゲットメール設定<br>通知メール設定・メアド変更<br>パスワード変更<br>サーバドの存む定 |
|                                             |               | 全体設定を保存する<br>全体設定のエクスポート<br>全体設定のインポート                  |
|                                             |               | 全体設定の初期化                                                |

2【詳細オプションの設定】画面が表示されますので、画面を下にスクロールします。 【ウインドウマグネット】を「強力」に変更し、【決定】ボタンをクリックします。 ※初期設定では「微弱」になっており、「微弱」でもウインドウ同士をぴったりと並べることができます。 「しない」を選ぶと、完全に手動で調節する仕様となります。

| 詳細オプションの設定         | ×                                            |
|--------------------|----------------------------------------------|
| Lot数の簡単入力ボタン設定:    | 1 5 10 50 100 500                            |
| 数値入力のスピンボタン設定:     | +1,000 +100 +10 +1<br>-1,000 -100 -10 -1     |
| 通知バナー表示設定:         | ● 全て表示 ◎ 最新のひとつのみ表示 ◎ 注文・約定結果は表示しない          |
| トレンドライン上限超過時の動作:   | 🔘 描いた順の古いラインから削除 🛛 🔘 過去を指しているラインから削除 🔹 何もしない |
| 終了確認ダイアログ:         | <ul> <li>出す</li> <li>出さない</li> </ul>         |
| 終了時設定を保存する:        | ● 保存する ○ 保存しない                               |
| ウィンドウマグネット :       | 🔍 しない 🔍 微弱 💽 強力                              |
| ニュースティッカー :        | ◎ 表示する 🔹 表示しない                               |
| 証拠金概要のレイアウト:       |                                              |
| BID判定買逆指·ASK判定売逆指: | <ul> <li>使用する</li> <li>使用しない</li> </ul>      |
| 注文画面の確認不要チェック状態:   | 保存する • 保存しない (OFFに戻す)                        |
| 既定値に戻す             |                                              |

3 取引に利用したいウインドウを表示します。ここでは、【レート】と【チャート】を表示しました。

| 🔀 MATRIX TRADER                                                                                                    |                                                                           |
|----------------------------------------------------------------------------------------------------|---------------------------------------------------------------------------|
| MATRIXTRADER                                                                                                    | サポート/サービス情報 操作マニュアル Q&A 認定 お知らせ ログアウト                                     |
| 預託証拠金 1,937,001 有効証拠金 1,936,989 必要証拠金 4,300                                                                                                    | 発注証拠金 0 評価損益 -12 有効比率 45,046.25%                                          |
| 注文 × レート × チャート × 取引情報 × その他情報 × 入出金 ×                                                                                                    |                                                                           |
|                                                                                                    | 🕈 チャート(USD/JPY 5分足) デザイン 🏶 💽 🔲 💌                                          |
|                                                                                                    |                                                                           |
|                                                                                                    |                                                                           |
|                                                                                                    |                                                                           |
| 中レート パネル追加 デザイン 泰  ロッ  ロ  図                                                                                                    | 農新: 2018/04/24 16: 10: 00 治值: 108.886 萬值: 108.891 安值: 108.867 約值: 108.884 |
| = USD/JPY ~ 0.3 = EUR/JPY ~ 0.5                                                                                                    |                                                                           |
| BID         ASK         BID         ASK           108.88 <sup>5</sup> 108.88 <sup>8</sup> 132.87 <sup>7</sup> 132.88 <sup>2</sup> Lot3X         1 Lot. C <sup>110</sup> Lot3X         1 Lot. C <sup>110</sup> |                                                                           |
| = GBP/JPY → 1.3 = AUD/JPY → 0.7                                                                                                    |                                                                           |
| BID ASK<br>151.61 <sup>6</sup> 151.62 <sup>9</sup> 82.70 <sup>2</sup> 82.70 <sup>9</sup><br>Lot≌ <u>1Lot, № 140</u><br>Lot≅ <u>1Lot, № 140</u><br>Lot≅ <u>1Lot</u> , № 140                                    |                                                                           |
|                                                                                                    |                                                                           |
| + v クイック注文 v レートパペル v チャート v 約定・注文履歴                                                                                                    |                                                                           |

4 【レート】を左上の角に移動したい場合、【レート】の赤枠部分をクリックしたまま角に向けて移動します。 角に近づくと、自動的に角にピタッとくっついてくれます。

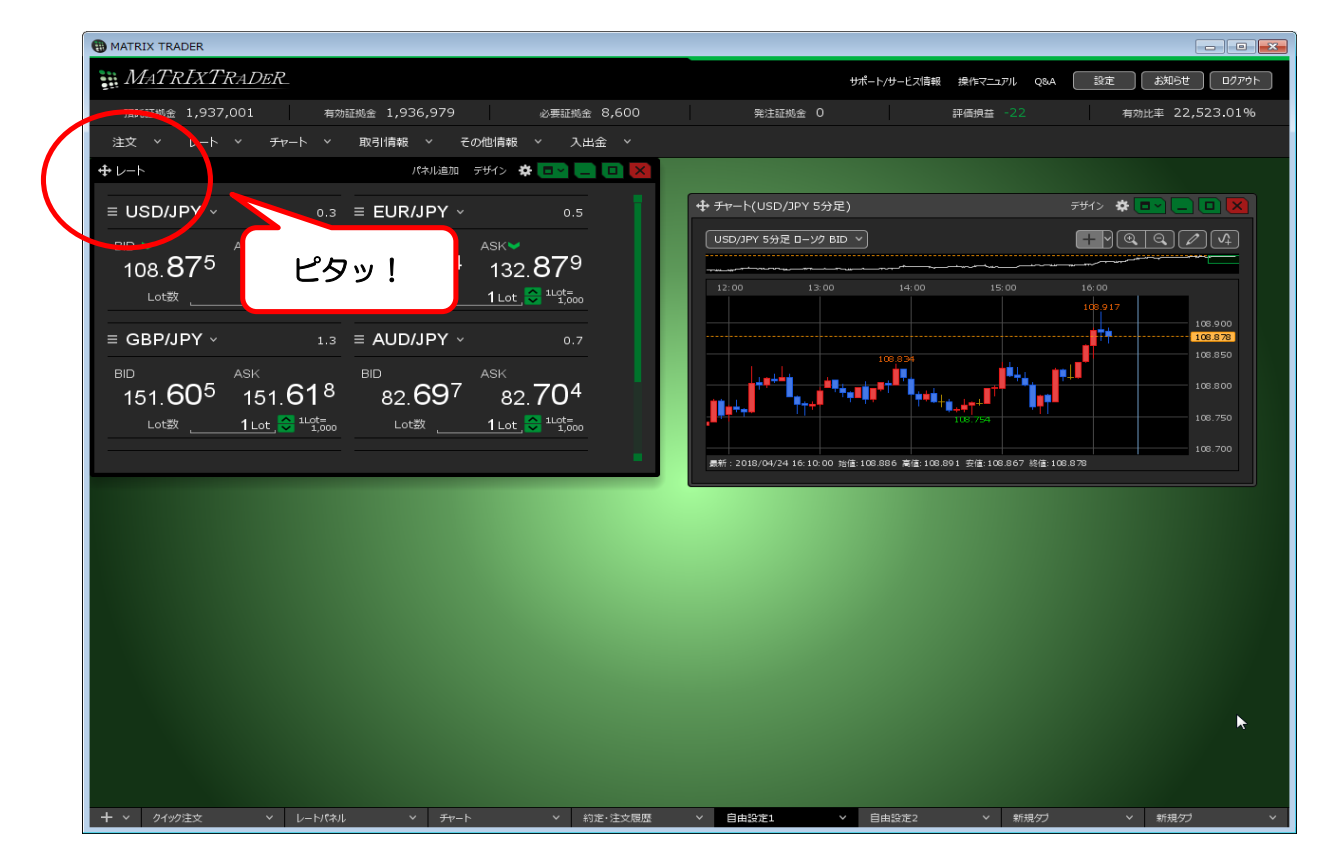

5 【チャート】を【レート】の右隣に並べたい場合、【チャート】の赤枠の部分を【レート】の右端に近づけていきます。 【レート】の右端に近づくと、自動的に【チャート】がピタッとくっついてくれます。 上下左右どの方向でも、ウインドウ同士を近づけることでぴったりと並べることができます。

| HATRIX TRADER                                                                                                    |                                                                                              |                                                                      |                                            |                                                                    | - • •           |
|----------------------------------------------------------------------------------------------------|----------------------------------------------------------------------------------------------|----------------------------------------------------------------------|--------------------------------------------|--------------------------------------------------------------------|-----------------|
| MATRIXTRADER                                                                                                    |                                                                                              |                                                                      | サポート/サービス                                  | ス情報 操作マニュアル Q&A 設け                                                 | を お知らせ ログアウト    |
| 預託証拠金 1,937,001 有効                                                                                                    | 鉦拠金 1,936,933                                                                                | 必要証拠金 8,600                                                          | 発注証拠金 0                                    | 評価損益 -68                                                           | 有効比率 22,522.47% |
| 注文 × レート × チャート ×                                                                                                    | 取引情報 > その他情報                                                                                 | ~ 入出金 ~                                                              |                                            |                                                                    |                 |
| <b>⊕</b> ∠−ト                                                                                                    | パネル追加 デザイン 🏟                                                                                 | • 🕶 🚺 🗖 🖉 🕈 Ŧ٣-                                                      | -(USD/JPY 5分足)                             | र्रुम्() 🔅                                                         |                 |
| ≡ USD/JPY ~ 0.3                                                                                                    | ≡ EUR/JPY ~                                                                                  | 0.5                                                                  | PY 5分足 ローソク BID >                          |                                                                    |                 |
| E USDJJPY ~ 0.3<br>BID ASK<br>108.85 <sup>5</sup> 108.85 <sup>8</sup><br>Lot≋ 1Lot € 1450<br>E GBP/JPY ~ 1.3<br>BID ASK<br>151.57 <sup>5</sup> 151.58 <sup>8</sup><br>Lot≋ 1Lot € 1450<br>151.5 | EUR/JPY ~<br>132.848 132.<br>Lot X 11.01<br>AUD/JPY ~<br>BD ASK<br>82.682 82.<br>Lot X 11.01 | 0.5<br>853<br>0.7<br>0.7<br>689<br>0.1<br>101500<br>101500<br>101500 | ピタッ!<br>よ8/04/2416:10:00 接信:108.880 第信:108 | 5 CO 16 CO<br>10 D 17<br>1007/20<br>801 37 /# 100.055 Here 100.055 |                 |
| - <u> </u>                                                                                                    | ✓ <del>۶</del> ν−ト                                                                           | ✓ 約定・注文履歴 >                                                          | 自由設定1 > 自由設定3                              | 2                                                                  | > 新規ダブ > ■      |